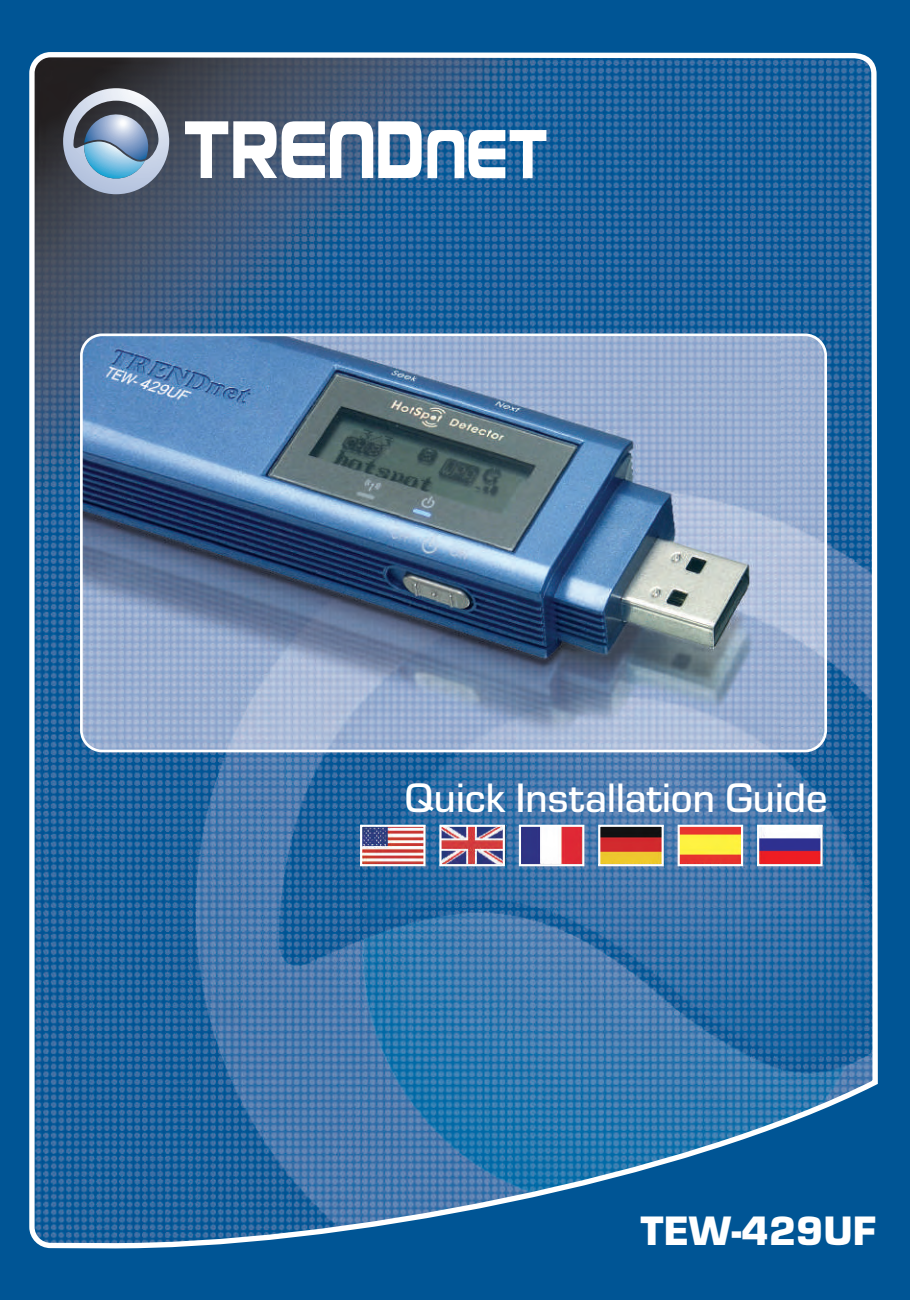

# **Table of Contents**

| Deutsch                               | 1 |
|---------------------------------------|---|
| 1. Bevor Sie anfangen                 | 1 |
| 2. Installation                       | 2 |
| 3. Verwendung des drahtlosen Adapters | 5 |
| Troubleshooting                       | 6 |

# 1. Bevor Sie anfangen

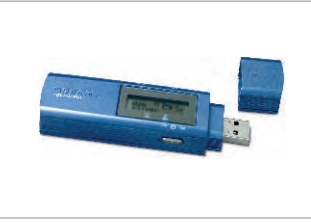

### Packungsinhalt

- TEW-429UF
- Treiber- und Dienstprogramm-CD
- Anleitung zur Schnellinstallation
- USB-Verlängerungskabel

### Systemanforderungen

- 1. Computer mit USB-Anschluss
- 2. 300-MHz-Prozessor und 128 MB Arbeitsspeicher (empfohlen)
- 3. Mindestens 20 MB freier Speicherplatz auf der Festplatte.
- 4. CD-ROM-Laufwerk
- Access Point 802.11b oder 802.11g (f
  ür den Infrastrukturmodus) oder einen anderen drahtlosen 802.11b-Adapter (f
  ür den Ad-Hoc/Peer-to-Peer-Netzwerkmodus).
- 6. Windows 98SE/ME/2000/XP

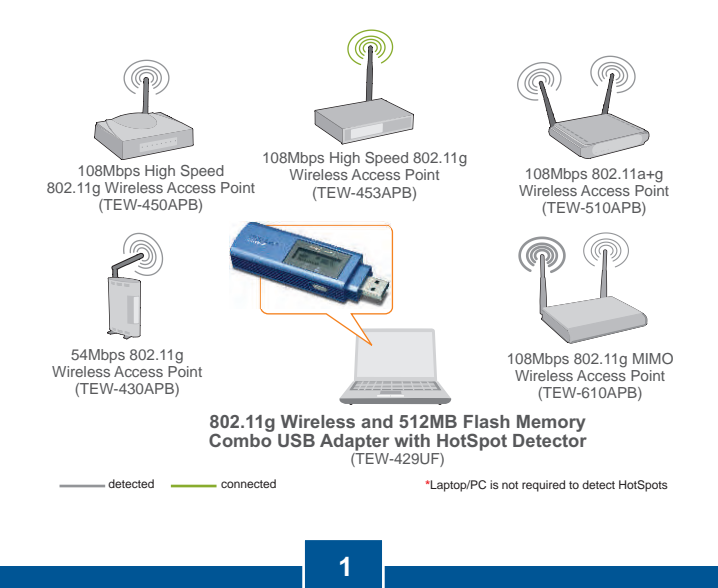

Deutsch

# 2. Installation

<u>**Hinweis:**</u> Schalten Sie bitte Ihren Computer ein und befolgen Sie die untenstehenden Anweisungen.

1. Verbinden Sie den drahtlosen USB-Adapter TEW-429UF fit dem USB-Anschluss Ihres Computers.

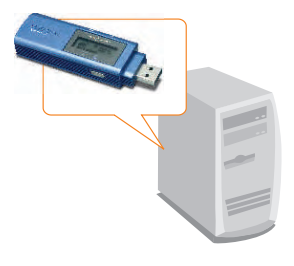

 Klicken Sie auf Install Utility & Driver (Hilfsprogramm und Treiber installieren).

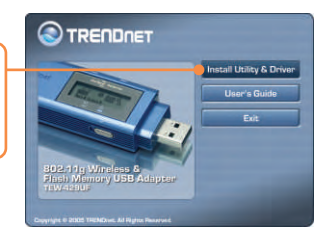

 Klicken Sie bei jedem Installationsschritt auf Next (Weiter) und anschließend auf Install (Installieren).

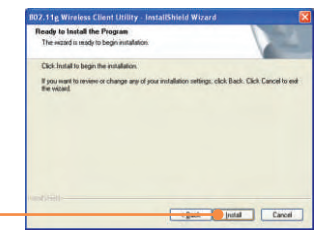

<u>**HINWEIS:**</u> Die drahtlosen Adapter von TRENDnet sind bei allen unterstützten Windows-Betriebssystemen umfassend getestet worden und bieten garantierte Kompatibilität.

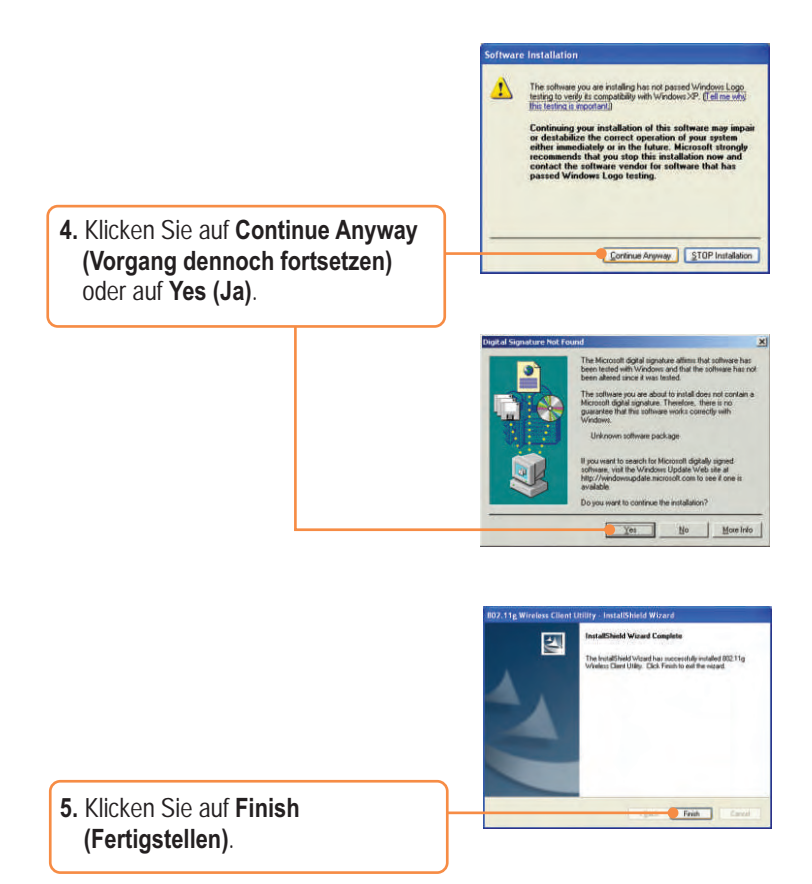

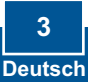

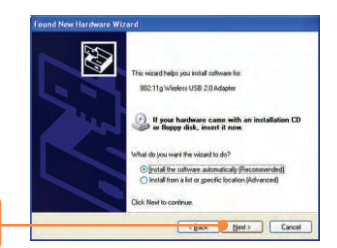

### 6. Klicken Sie auf Next (Weiter).

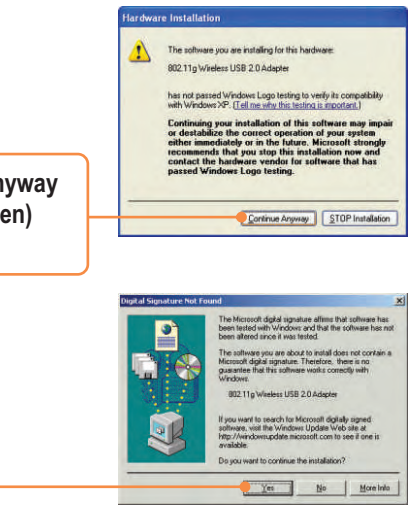

 Klicken Sie auf Continue Anyway (Vorgang dennoch fortsetzen) oder auf Yes (Ja).

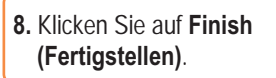

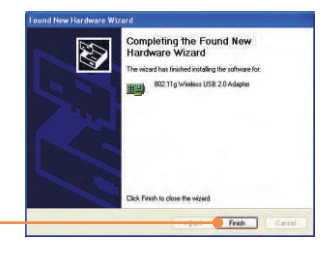

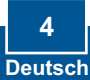

# 3. Verwendung des drahtlosen Adapters

<u>Hinweis:</u> Wir empfehlen Ihnen, Ihren Computer neu zu starten, bevor Sie den TEW-429UF verwenden.

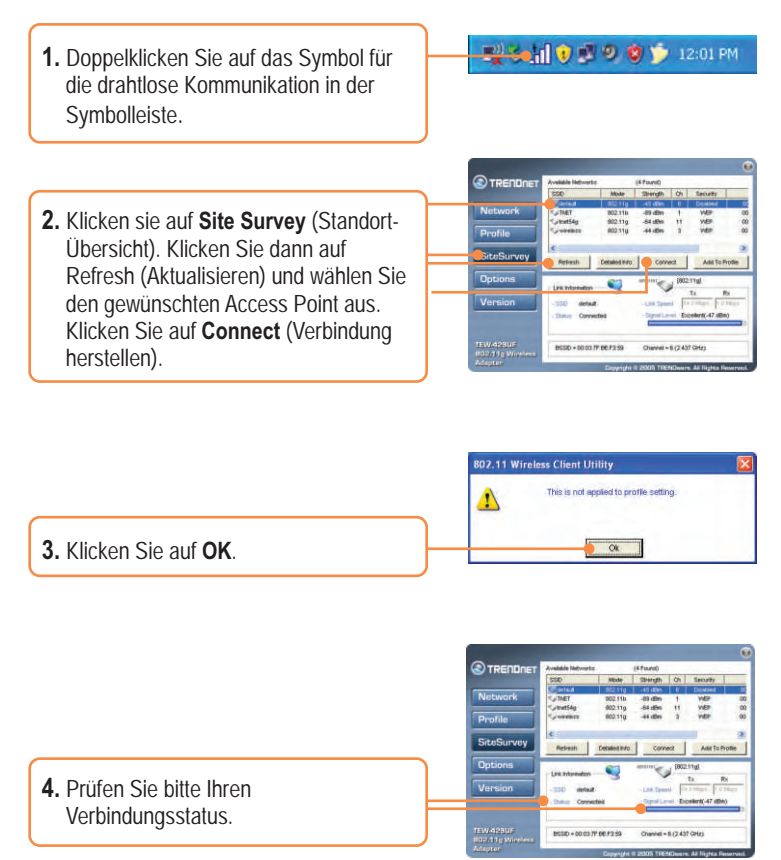

### Ihre Installation ist beendet!

<u>Hinweis:</u> Zusätzliche Informationen zu den erweiterten Funktionen finden Sie in der Bedienungsanleitung.

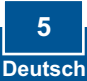

# **Q1:** I completed all the steps in the quick installation guide, but my wireless USB Adapter isn't connecting to my access point. What should I do?

A1: First, you should verify that the Network SSID matches your wireless router or access point's SSID. Second, you should check your TCP/IP properties to ensure that Obtain an IP address automatically is selected. Third, you can click on the Site Survey link to check and see if there are any available wireless networks listed.

### Q2: Windows is unable to recognize my hardware. What should I do? A2: Make sure your computer meets the minimum requirements as specified in Section 1 of this quick installation guide. Also, you must install the wireless

configuration utility before connecting the wireless USB Adapter.

#### Q3: I cannot open the wireless configuration utility. What should I do?

A3: Go to your device manager (control panel  $\rightarrow$  system) to make sure the adapter is installed properly. If you see a networking device with a yellow question mark or exclamation point, you will need to reinstall the device and/or the drivers.

If you still encounter problems, please refer to the User's Guide CD-ROM or contact technical support.

#### Certifications

This equipment has been tested and found to comply with FCC and CE Rules. Operation is subject to the following two conditions:

- (1) This device may not cause harmful interference.
- (2) This device must accept any interference received. Including interference that may cause undesired operation.

FCCCE

Waste electrical and electronic products must not be disposed of with household waste. Please recycle where facilities exist. Check with you Local Authority or Retailer for recycling advice.

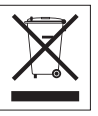

NOTE: THE MANUFACTURER IS NOT RESPONSIBLE FOR ANY RADIO OR TV INTERFERENCE CAUSED BY UNAUTHORIZED MODIFICATIONS TO THIS EQUIPMENT. SUCH MODIFICATIONS COULD VOID THE USER'S AUTHORITY TO OPERATE THE EQUIPMENT. 

### **TRENDnet** Technical Support

#### US/Canada Support Center

Contact Telephone: 1(866) 845-3673 Email: support@trendnet.com

Tech Support Hours 24/7 Toll Free Tech Support

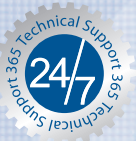

#### European Support Center

Contact

 Telephone:

 Deutsch
 : +49 [0] 6331 / 268-460

 Français
 : +49 [0] 6331 / 268-461

 0800-90-71-61 [numéro vert]

 Español
 : +49 [0] 6331 / 268-462

 English
 : +49 [0] 6331 / 268-463

 Italiano
 : +49 [0] 6331 / 268-464

 Dutch
 : +49 [0] 6331 / 268-465

 Fax: +49 [0] 6331 / 268-466
 : +49 [0] 6331 / 268-465

#### Tech Support Hours

8:00am - 6:00pm Middle European Time Monday - Friday

### **Product Warranty Registration**

Please take a moment to register your product online. Go to TRENDnet's website at http://www.trendnet.com

TRENDNET 3135 Kashiwa Street Torrance, CA 90505 USA

Copyright ©2006. All Rights Reserved. TRENDnet.